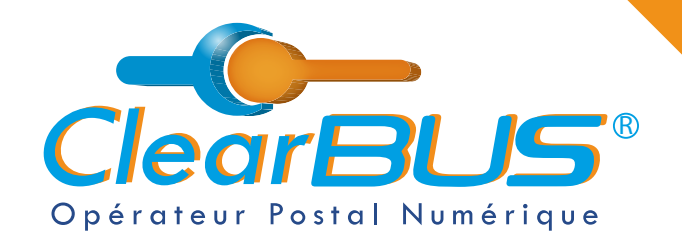

# **COMMENT INSTALLER LE GÉNÉRATEUR DE CODE AUTHENTICATOR ?**

# SOMMAIRE

| 1. | Installer l'extension de navigateur Authenticator | page 2 |
|----|---------------------------------------------------|--------|
| 2. | Connexion au compte ClearBUS                      | page 3 |

3. Mise en place du générateur de code page 6

Si vous rencontrez des difficultés, vous pouvez **contacter le Service Support** (du lundi au vendredi : 9h00 - 12h30 / 14h00 - 17h30)

> Tél : 04 76 85 26 45 Mail : support@clearbus.fr

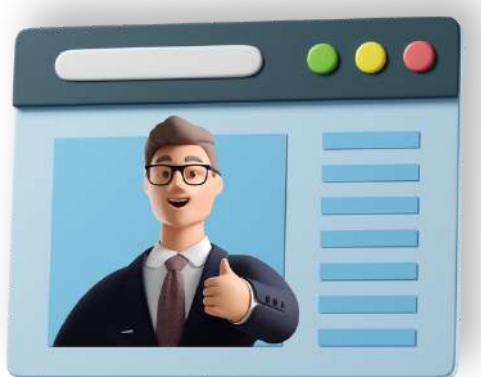

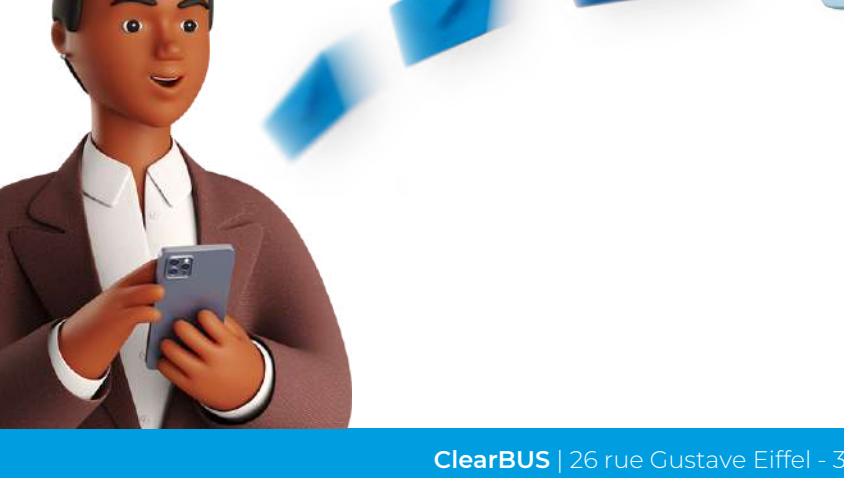

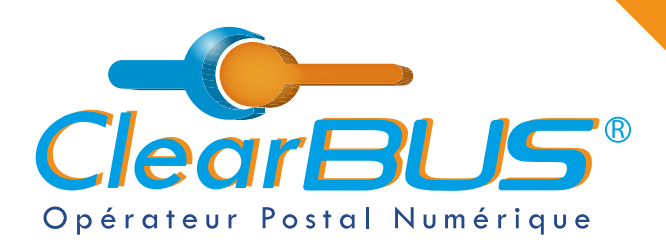

## 1. Installer l'extension de navigateur Authenticator

Dans un moteur de recherche ou directement dans la barre d'adresse, saisissez « **authenticator.cc** » et cliquez sur le premier résultat proposé.

| authentic                        | ator.cc                       |                                      |                       |                   |             | ×   🍑     | ٩      | • |
|----------------------------------|-------------------------------|--------------------------------------|-----------------------|-------------------|-------------|-----------|--------|---|
| Q Tous                           | 🚡 Images                      | 🧷 Shopping                           | Vidéos                | Actualités        | : Plus      |           | Outils |   |
| https://auth                     | nenticator.cc                 | Traduire cette p                     | age                   |                   |             |           |        |   |
| Authent                          | ticator Ext                   | ension                               | <u> </u>              |                   | · — –       |           | /      |   |
| Authentication for the Firefox A | ator. Two-fact<br>Add to Edge | or authentication<br>Source Code Doo | in your browse<br>cs. | er. Add to Chrome | Toggle Drop | down. Add |        |   |

L'extension repère automatiquement le navigateur que vous utilisez, vous n'avez plus qu'à **cliquer sur le bouton bleu**.

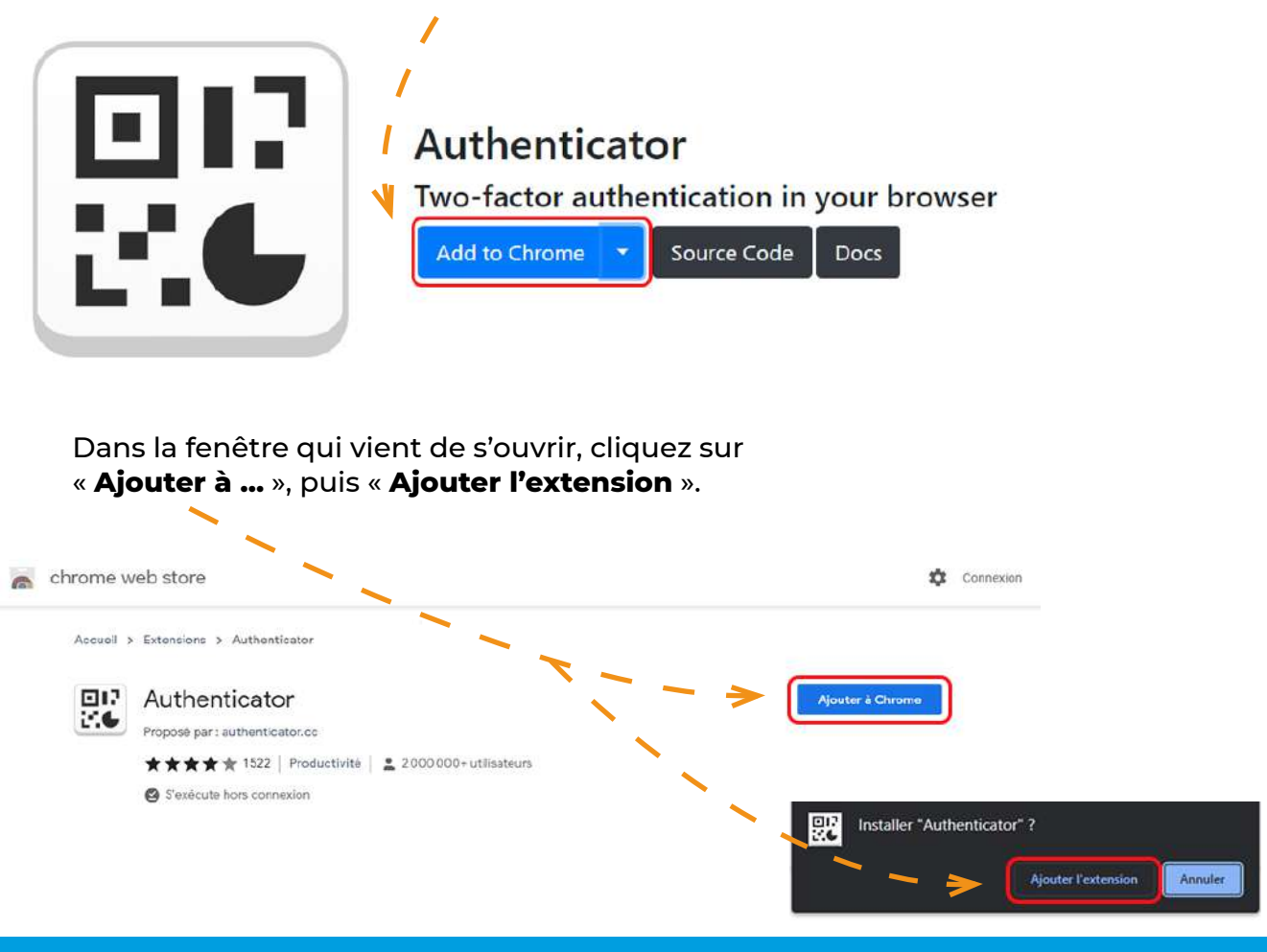

ClearBUS | 26 rue Gustave Eiffel - 38000 Grenoble 04 76 85 26 45 - support@clearbus.fr - www.clearbus.fr

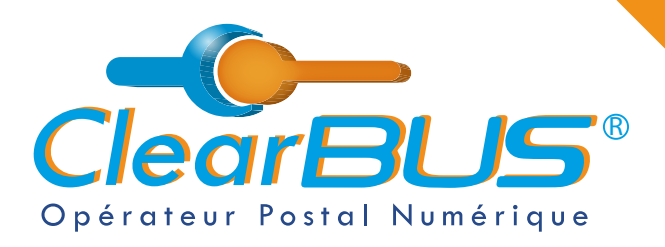

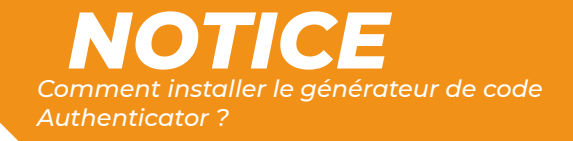

## 2. Connexion au compte ClearBUS

En vous rendant sur notre site : <u>https://www.clearbus.fr/</u>, saisissez votre **Identifiant** et **Mot de Passe** et cliquez sur « **CONNEXION** ».

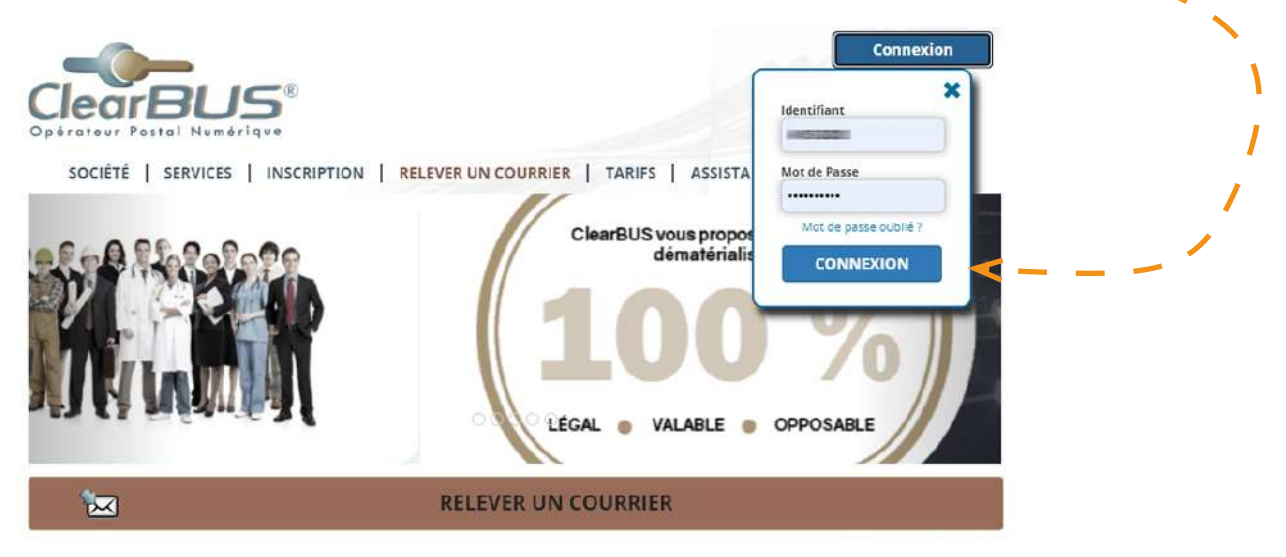

Dans la colonne de gauche, allez dans la partie **Profil** et cliquez sur « **Mon générateur de code** ».

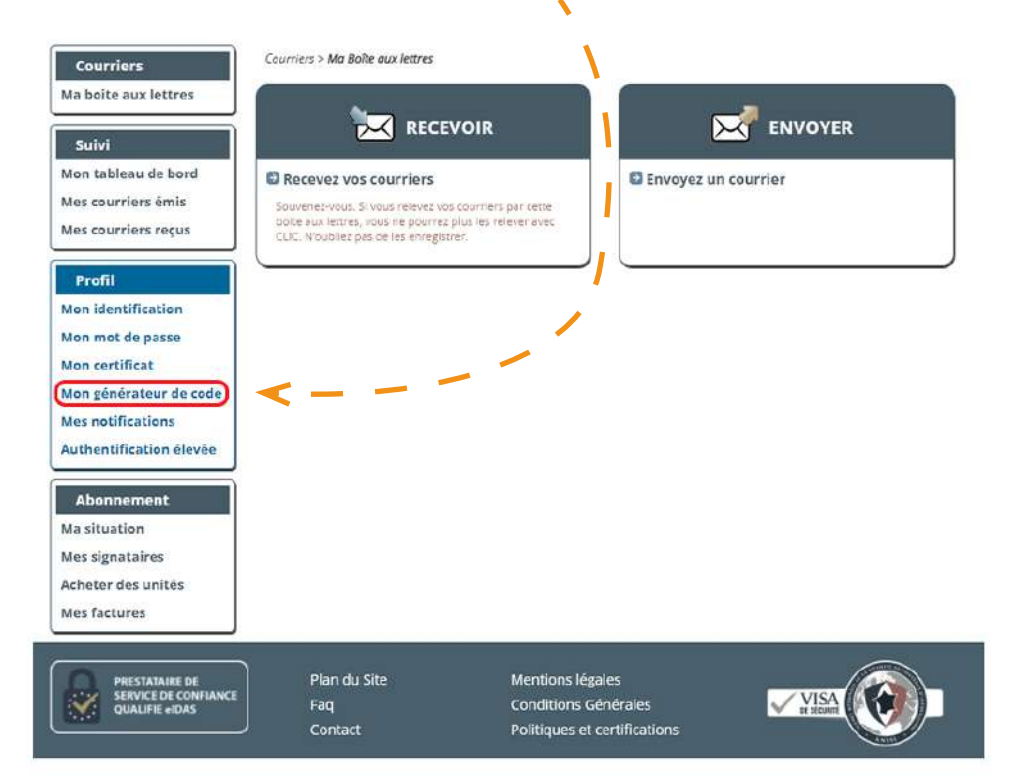

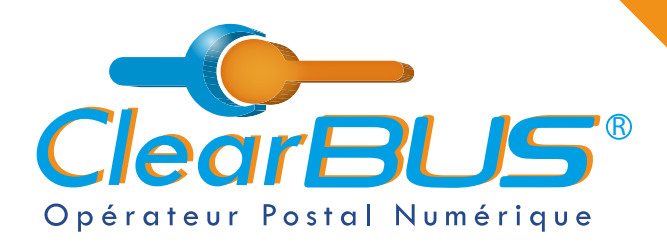

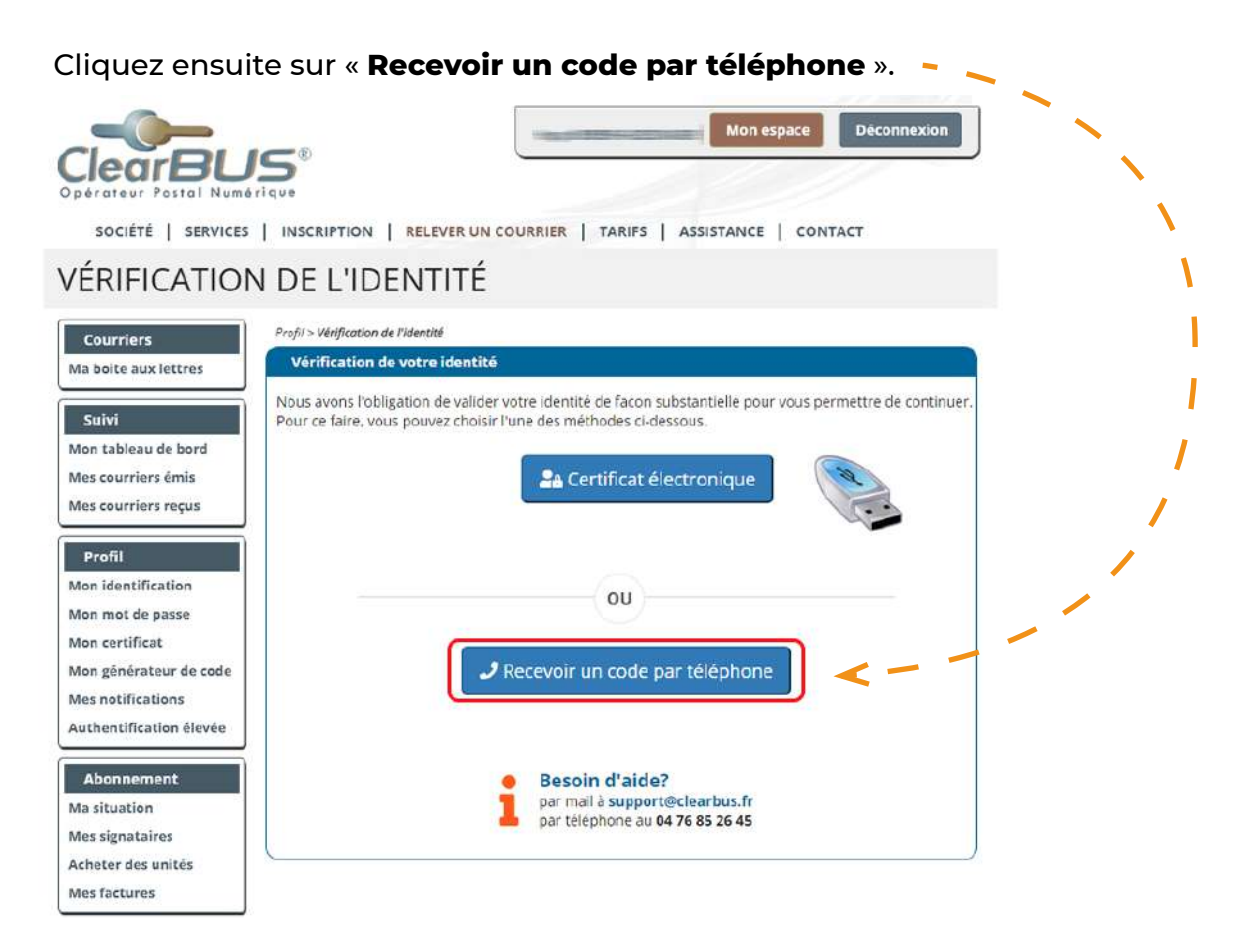

## Un automate va appeler le numéro de téléphone renseigné lors de votre inscription.

En appuyant sur la **touche dièse** (**#**), un **code à 6 chiffres** vous sera dicté.

Cliquez sur le bouton « Valider » pour continuer l'opération.

| s allez recevoir un appel télép<br>d | bhonique ven<br>le 6 chiffres. C | ant d'un autom<br>e code est à sa | ate qui vous di<br>isir ci-dessous. | ctera un code d | authentification | L |
|--------------------------------------|----------------------------------|-----------------------------------|-------------------------------------|-----------------|------------------|---|
| C                                    | ode obtenu                       | 936292                            |                                     |                 |                  |   |
|                                      |                                  |                                   |                                     |                 |                  |   |

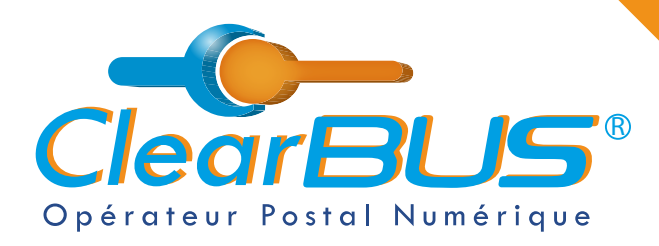

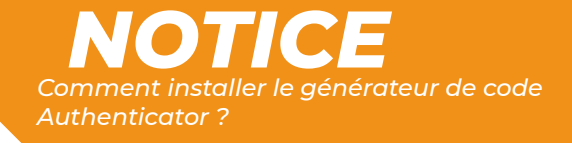

#### Vous êtes maintenant prêt à passer à l'étape suivante.

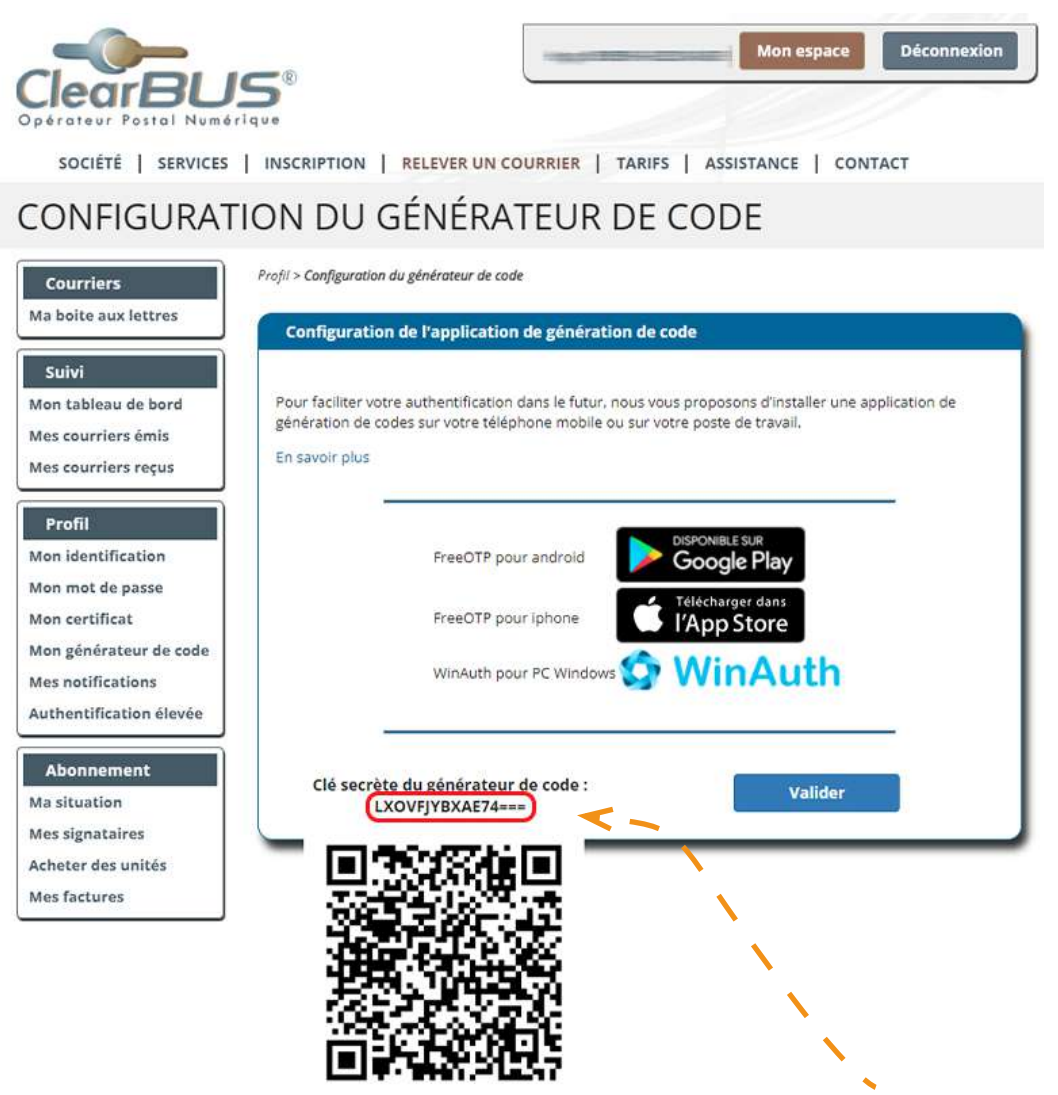

Avant de continuer, prenez connaissance de la **clé secrète du générateur de code** et **notez-la quelque part**.

Elle servira un peu plus tard dans la mise en place du générateur de code.

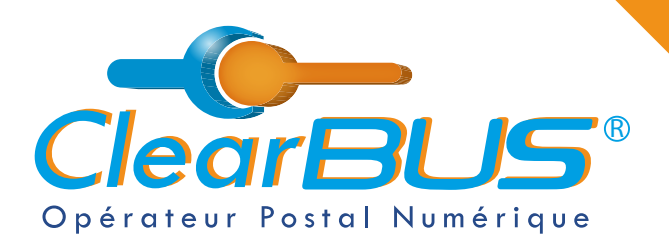

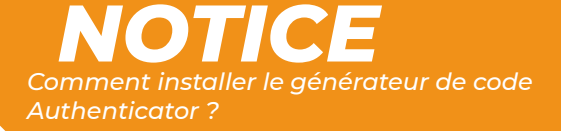

### 3. Mise en place du générateur de code

Dans les extensions de votre navigateur, **cliquez sur le logo blanc** qui **- \_** représente un QR Code. Une fois Authenticator ouvert, cliquez à droite, sur l'**icône en forme de crayon**.

Authenticator Authenticator Aucun compte à afficher. Ajoutez votre premier compte maintenant. En savoir plus

Cliquez ensuite sur le bouton « + », puis « Saisie manuelle ». 🛸

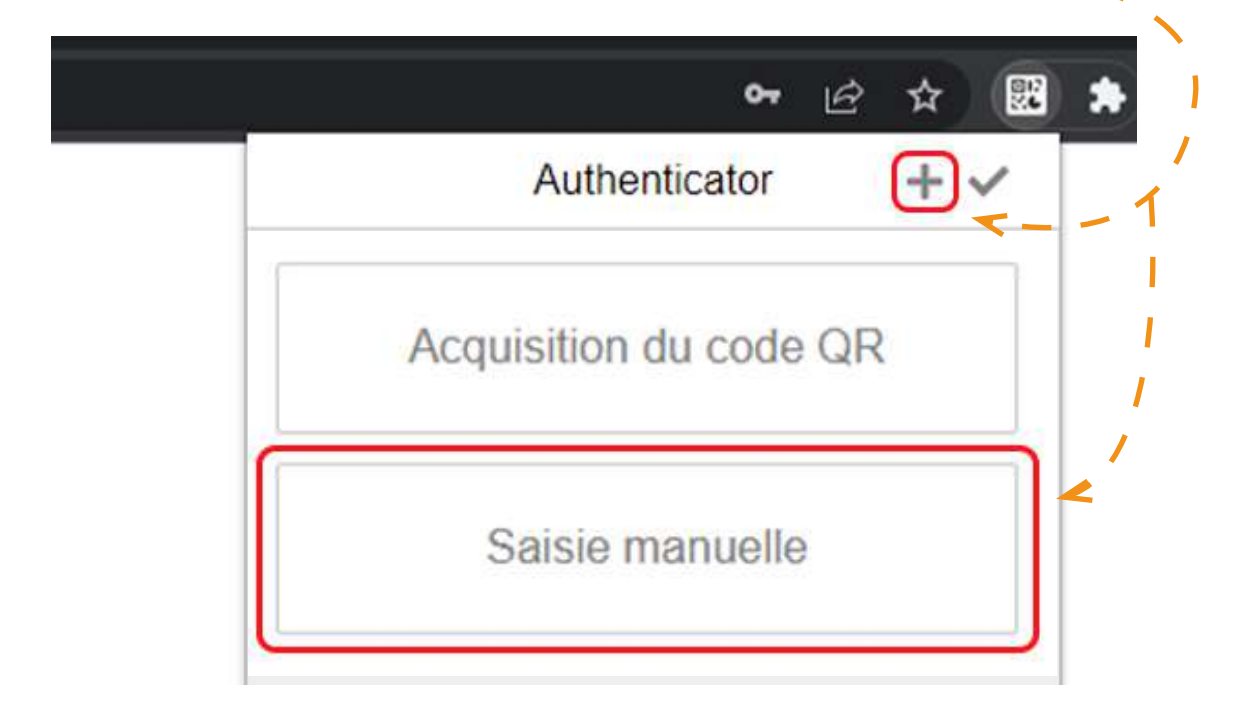

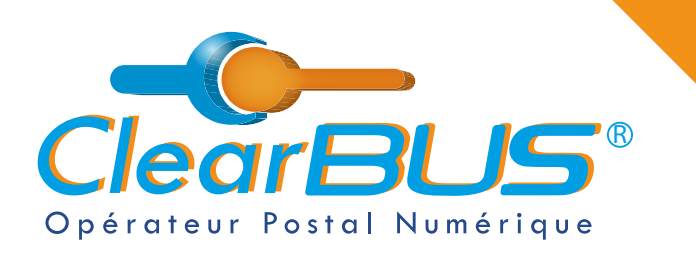

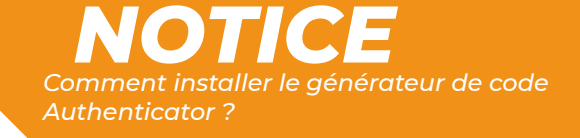

Choisissez maintenant un nom d'émetteur, par exemple « ClearBUS ».

|           |          | 07 | B   | Ĥ |  | <u>.</u> |
|-----------|----------|----|-----|---|--|----------|
| 0         |          |    |     |   |  |          |
| Émetteur  |          |    |     |   |  |          |
| ClearBUS  |          |    |     |   |  |          |
| Secret    |          |    |     |   |  |          |
| LXOVFJYB: | XAE74=== |    |     |   |  |          |
| Avancé    |          |    |     |   |  |          |
|           | Ok       |    | < - | _ |  |          |
|           | ·        |    |     |   |  |          |

Cliquez ensuite sur le bouton « OK ». - -

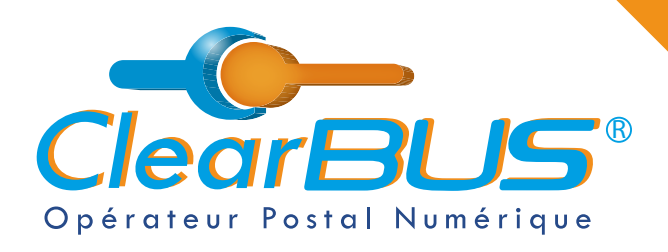

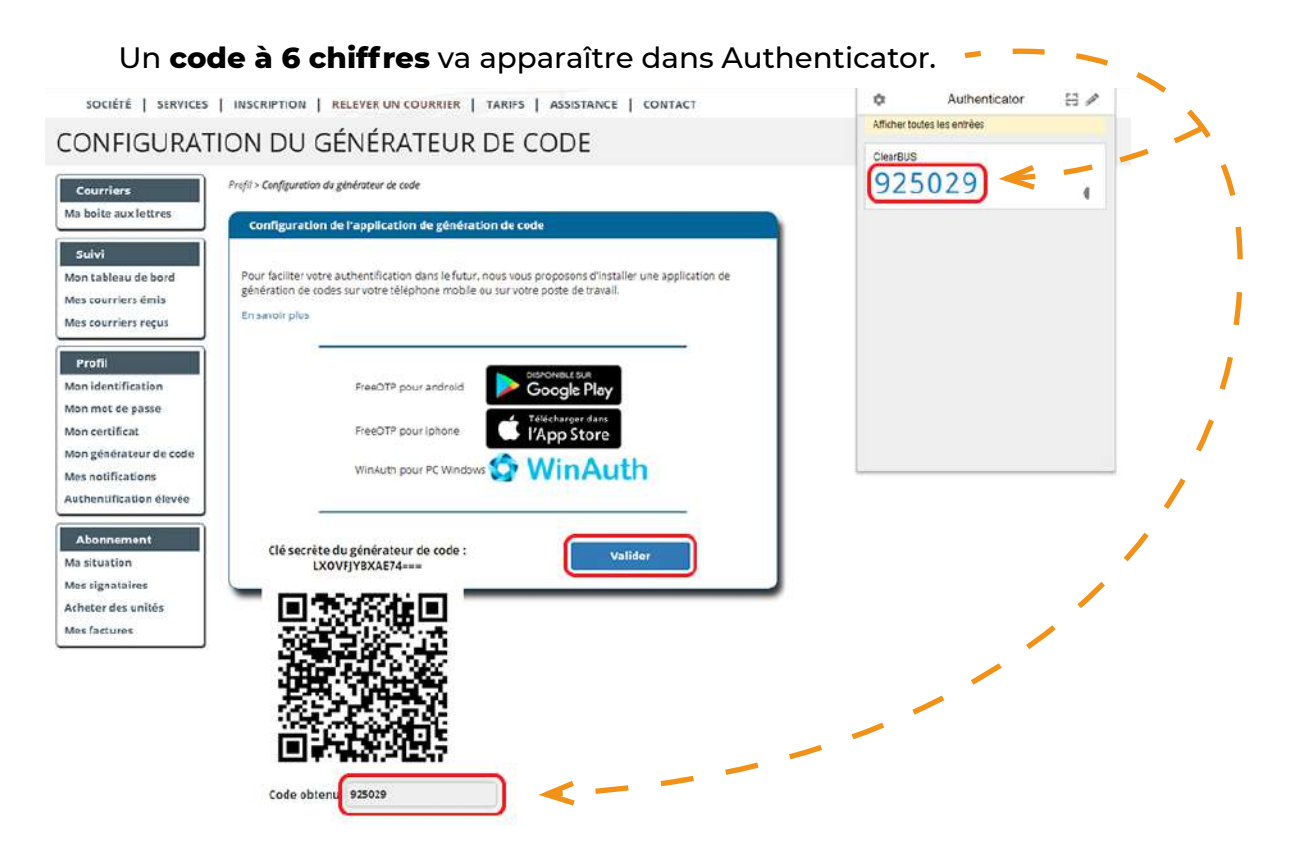

Faites un copier/coller, et mettez-le dans le champ « Code obtenu ».

Cliquez ensuite sur le bouton « Valider ».

## CONFIGURATION DU GÉNÉRATEUR DE CODE

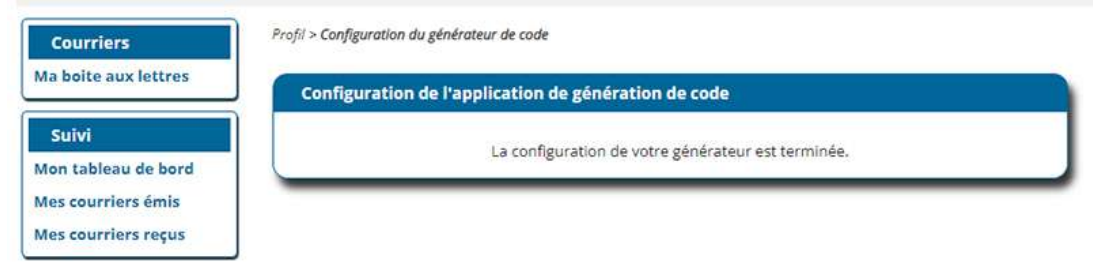

Et voilà, le générateur de code est configuré.

Il ne sera fonctionnel que pour **ce compte ClearBUS**, sur **ce poste** et sur le **navigateur sur lequel il a été installé**.

Afin de pouvoir en profiter sur d'autres ordinateurs ou navigateurs web, installez-y l'extension Authenticator et répétez la 3<sup>ème</sup> étape de cette notice.

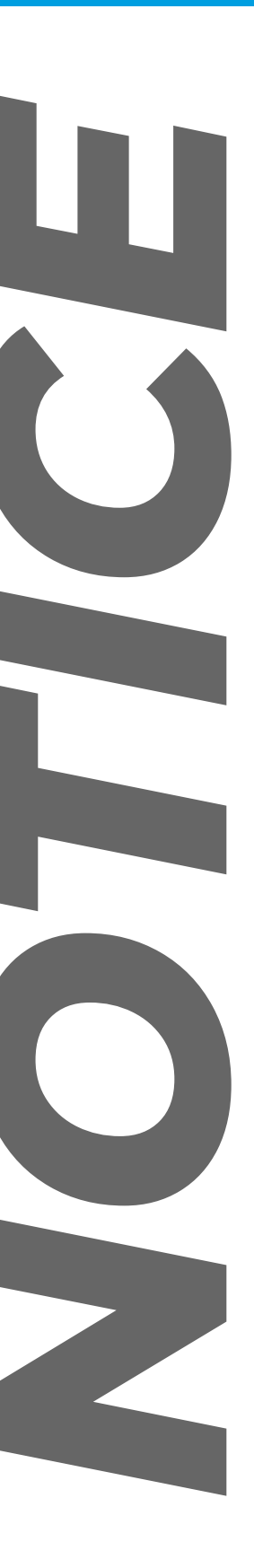

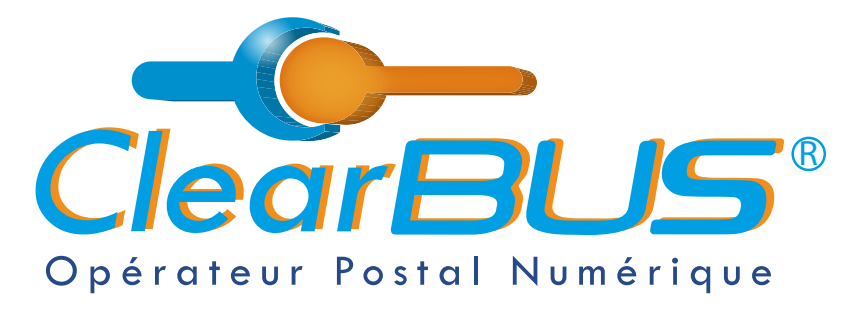

26 rue Gustave Eiffel 38000 Grenoble Tél : 04 85 02 96 34 Mail : contact@clearbus.fr

**Service Support** Tél : 04 76 85 26 45 Mail : support@clearbus.fr

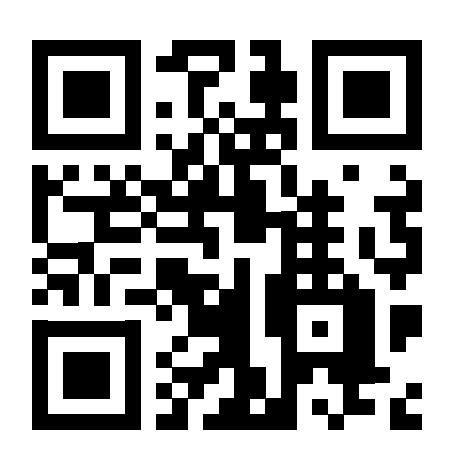

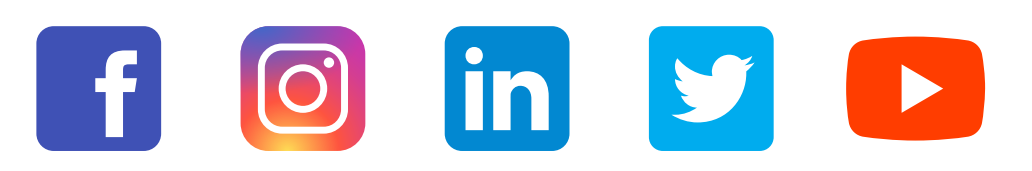

« L'envoi recommandé électronique est équivalent à l'envoi par lettre recommandée, dès lors qu'il satisfait aux exigences de l'article 44 du règlement (UE) n° 910/2014 du 23 juillet 2014. »

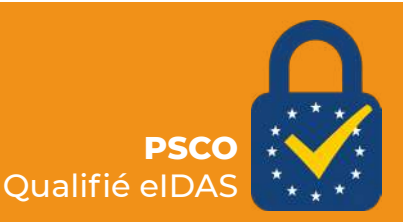